# **RÄDDA BARNEN – ÅRSMÖTESVYKORT**

Manual för beställning via Printportalen 2.0

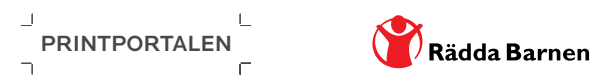

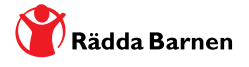

## BRA ATT VETA INNAN BESTÄLLNING

### LEVERANSALTERNATIV

På Printportalen finns tre olika leveransalternativ.

### › ADRESSERADE TILL ALLA HUSHÅLL

Korten trycks med adresser utifrån Rädda Barnens dagsfärska adresslistor och skickas sedan frankerade direkt från tryckeriet, via posten, till alla betalande hushåll i din lokalförening (bor det flera medlemmar i samma hushåll får de alltså ett gemensamt kort). Pris enligt avtalad offert mellan Rädda Barnen riks och Mediakontoret (tryckeriet). Postens avgifter tillkommer.

#### > ADRESSERADE TILL ALLA MEDLEMMAR

Korten trycks med adress utifrån Rädda Barnens dagsfärska adresslistor och skickas sedan frankerade direkt från tryckeriet, via posten, till ALLA betalande medlemmar i din lokalförening. Pris enligt avtalad offert mellan Rädda Barnen riks och Mediakontoret (tryckeriet). Postens avgifter tillkommer.

Ska du skicka kallelse via e-post till de som angett sin e-postadress? Skriv "e-postlista" i meddelandefältet i slutet av beställningen så skickar tryckeriet dig en lista med e-postadresserna och tar bort de medlemmarna från ditt vykortutskick.

#### › KORT FÖR EGET UTSKICK (OADRESSERADE)

Korten trycks och alla skickas till den leveransadress du anger i din beställning. Dessa kort saknar frankering, mottagar- samt avsändaradresser. Pris enligt avtalad offert mellan Rädda Barnen riks och Mediakontoret (tryckeriet).

Ska du skicka kallelse via e-post till de som angett sin e-postadress? Skriv "e-postlista" i meddelandefältet i slutet av beställningen så skickar tryckeriet dig en lista med e-postadresserna.

### LEVERANSTID

Försök att vara ute i god tid med din beställning. När din order når tryckeriet trycks korten inom 5 arbetsdagar, sedan har Posten en leveranstid på 1-3 arbetsdagar.

**Du bör därför beställa adresserade kort minst 8 dagar** innan det datum då de ska nå medlemmarna. **Oadresserade kort bör beställas ännu tidigare** (för att ni själva ska hinna adressera, frankera samt skicka ut till medlemmarna).

#### UPPLAGA

Upplaga anges med **enbart siffror.** Upplagan behöver bara vara exakt om du vill beställa oadresserade kort. I övriga fall fungerar siffran **endast som en kontrollparameter** för tryckeriet, eftersom de adresserar utifrån dagsfärska adressregister från Rädda Barnen riks och anpassar upplagan efter antal aktuella adresser.

### BEKRÄFTELSE

Alla beställningar som genomförts på korrekt sätt besvaras med ett **bekräftelsemail inom 2 timmar.** Får du inget bekräftelsemail kontakta Mediakontoret: info@mediakontoret.com eller 011-19 98 70.

### AKTIVITETSTID

Om du är inloggad på Printportalen och inte är aktiv på en lång stund kommer du automatiskt att loggas ut och du kommer få börja om från början.

#### PRISER

Aktuella priser hittar du i informationen från Rädda Barnen riks samt under "Pris och leverans" i toppmenyn när du loggat in på Printportalen.

### FRÅGOR?

I manualen finner du exakt hur du genomför din beställning. Bli något fel kan du alltid stänga ner allt och börja om från början.

Om någon fråga uppstår är du alltid välkommen att kontakta Mediakontoret info@mediakontoret.com eller 011-19 98 70 (mån-tors 10-16, fre 10-15)

## INNEHÅLLSFÖRTECKNING

| LOGGA IN                  |  |
|---------------------------|--|
| STARTSIDAN                |  |
| VÄLJ TYP AV UTSKICK/KORT5 |  |
| VÄLJ MOTIV6               |  |
| REDIGERA TEXT             |  |
| GRANSKA KORTET            |  |
| ANTAL KORT                |  |
| GÅ TILL VARUKORG          |  |
| VARUKORG9                 |  |
| SLUTFÖR BESTÄLLNING 10    |  |
|                           |  |

## FÖRBEREDELSE

Se till att ha följande uppgifter nära till hands innan du börjar:

- Antalet medlemmar i föreningen (finns att få via Rädda Barnens intranät), behöver inte vara en exakt siffra.
- Leveransadress, vart ska korten skickas (om ej direkt till medlemmarna)?
- Fakturadress, vart/vem ska fakturan skickas till?

### LOGGA IN

1 > Skriv in adressen www.printportalen.se i din webbläsare.

|                         | FL                   | V         |                | R               | 6 |      |
|-------------------------|----------------------|-----------|----------------|-----------------|---|------|
|                         |                      |           | 10             | 1               |   |      |
|                         |                      | -         | and the second | -QP             |   |      |
|                         |                      | ditte     | TAN            | -               |   |      |
|                         | Användarr<br>rb (    | amn Löser | hord           | OK              |   |      |
|                         |                      |           |                | Glömt lösenord? |   |      |
|                         |                      |           |                |                 |   | <br> |
| <b>2 ›</b> Ange använd  | darnamn: <b>rb</b> — |           |                |                 |   |      |
| <b>3 ›</b> Ange löseno  | rd: <b>123456</b> —  |           |                |                 |   |      |
| <b>4 ›</b> Klicka på Ok |                      |           |                |                 |   |      |

### STARTSIDAN

l toppmenyn hittar du knapparna "Start", "Varukorg", "Så skapar du ett vykort", "Kontakt" och "Pris och leverans".

I menyn till vänster finns de valbara alternativen för ditt vykort.

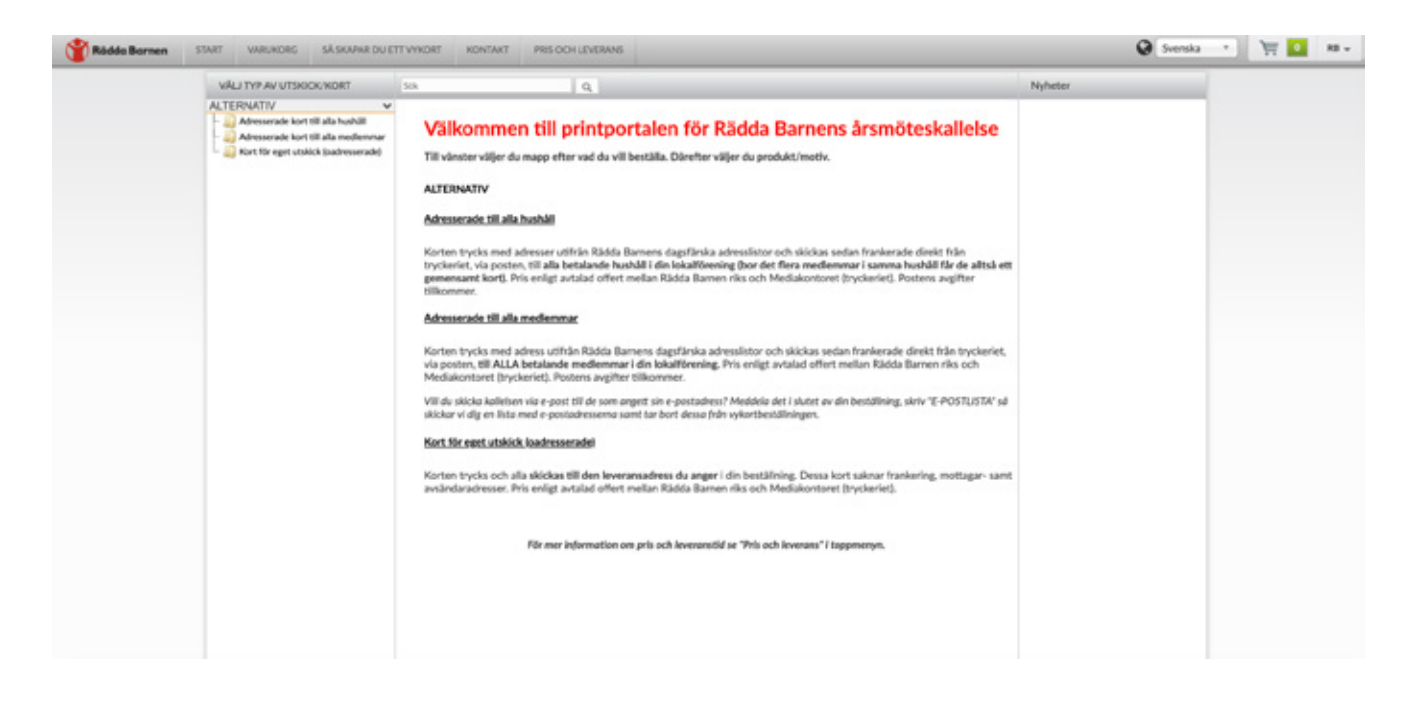

## VÄLJ TYP AV UTSKICK/KORT

I menykolumnen till vänster hittar du tre utskicksalternativ. Vad de olika alternativen innebär hittar du på sidan 2 i denna guide samt på startsidan i printportalen. **Klicka på den typ av utskick som du vill göra** (kort/motiv kommer då att visas till höger).

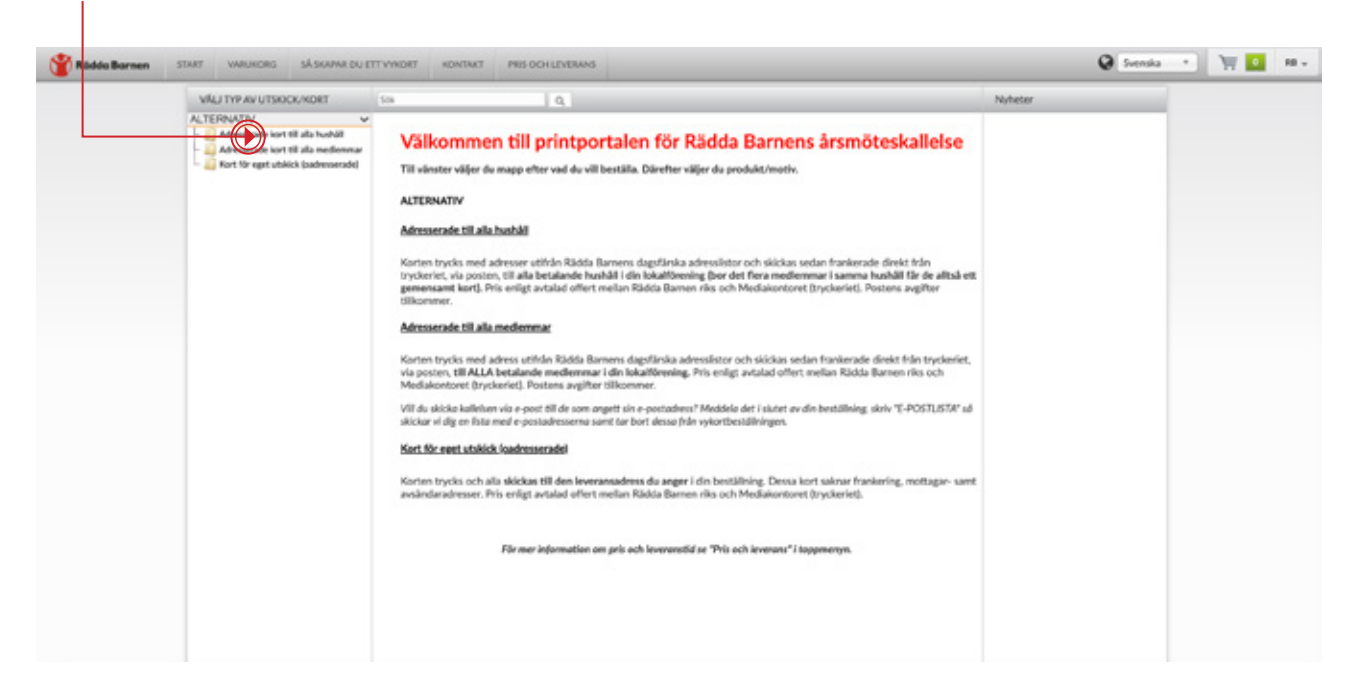

## VÄLJ MOTIV

Det finns 11 motiv i två varianter att välja bland. Svartvita motiv trycks som svartvita kort (all text inkl Rädda Barnens logotyp är svart). Färgmotiv trycks som färgkort, med svart text och röd logotyp. **När du bestämt motiv klickar du på BESTÄLL vid det koret**.

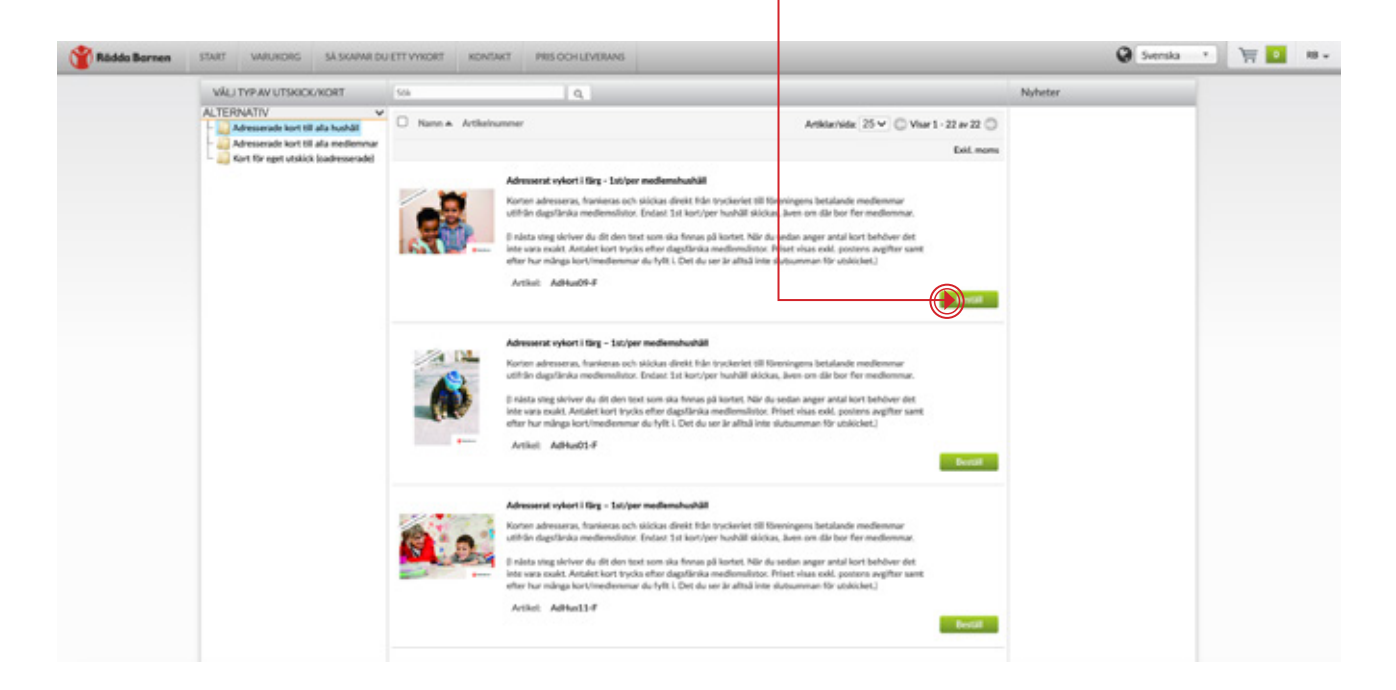

### **REDIGERA TEXT**

Dags att skriva in den text som ska stå på ditt kort. Texten kommer att synas på kortet först när det finns text i alla obligatoriska skrivfält (märkta med \*). Du kan alltid gå tillbaka och ändra text i ett skrivfält även om du gått vidare till nästa fält.

#### Vad som ska stå i de olika fälten:

1. Rubrik - Rubriken på ditt kort exempelvis: Rädda Barnens lokalförening i Hjo kallar till årsmöte.

**2. Datum, tid och plats** – dessa tre fält är inte obligatoriska men lyfter detta viktiga innehåll från övriga texten. Du kan dock välja att skriva dessa uppgifter i din brödtext om du hellre vill det.

**3. Brödtext -** Här skriver du övrig text som ska finnas med på kortet (det går att "klistra in" text som du skrivit i annat datorprogram ex Word). Det finns gott om plats för din text men om den ändå inte får plats kontakta info@mediakontoret.com

4. Lokalföreningens namn - Detta är en hjälp för tryckeriet och kommer inte att synas på kortet.

### OBS! Rädda Barnens profiltypsnitt är redan förvalt och går inte att ändra.

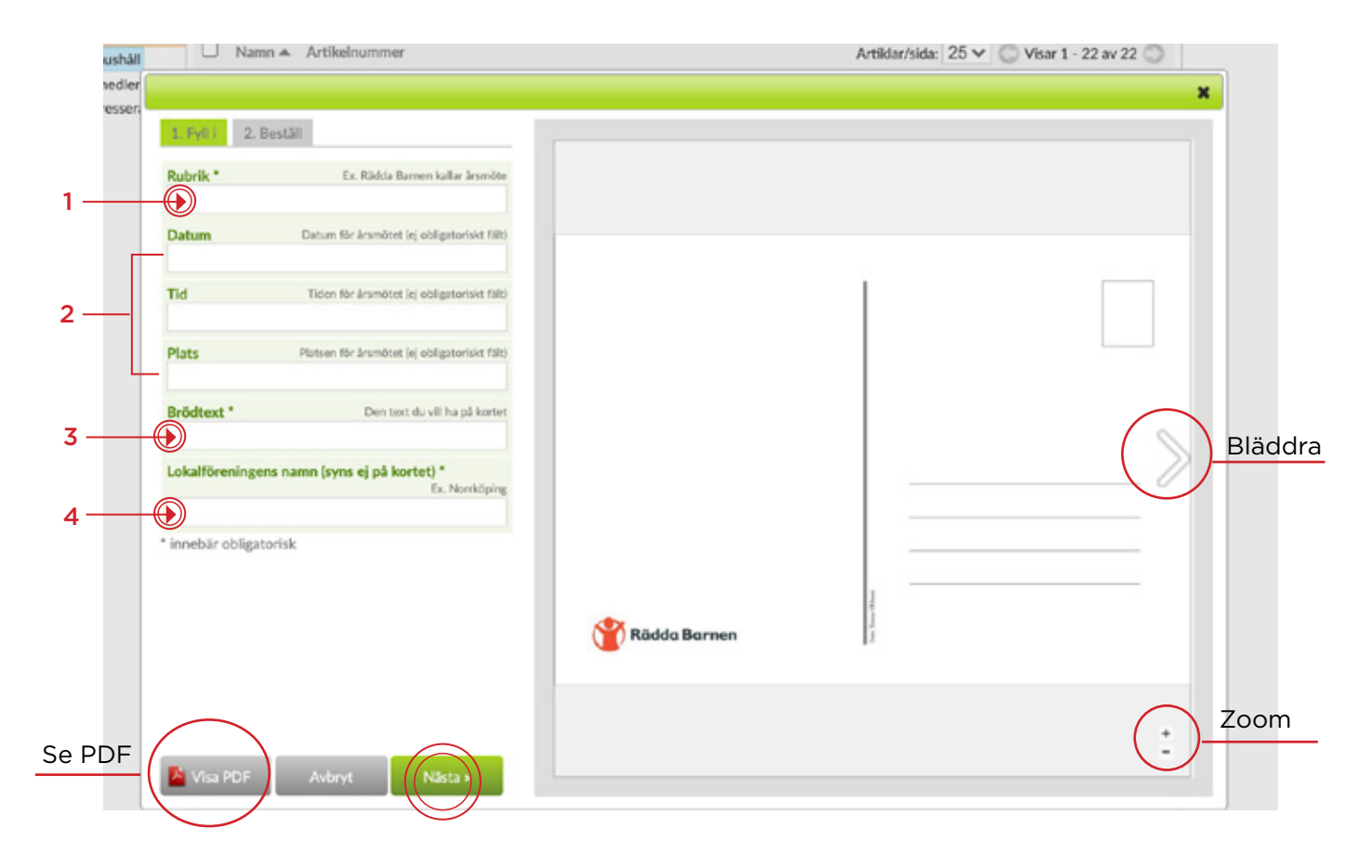

### **GRANSKA KORTET**

Det finns två sätt att granska ditt kort. **Antingen synar du kortet direkt i visningsrutan.** Där kan du zooma med hjälp av +/- knapparna samt bläddra och se kortets motiv genom ikonerna > <.

Vill du hellre öppna/ladda ner kortet och granska det som pdf väljer du "Visa pdf".

#### När du är nöjd med ditt kort klicka på NÄSTA.

### ANTAL KORT

T

I detta steg anger du hur många kort du vill beställa. Om du valt kort för eget utskick (oadresserade skriver du i det exakta antalet kort du önskar. Om tryckeriet ska sköta ert utskick fyller du i det antal medlemmar du tror att ni har (då detta endast fungerar som kontrollsiffra). Tryckeriet utgår alltid utifrån dagsfärska medlemslistor. **Ange endast med siffror. Klicka sedan på BESTÄLL.** 

| RT                            |                                                                                                    | ×                                                                                                    | heter |
|-------------------------------|----------------------------------------------------------------------------------------------------|----------------------------------------------------------------------------------------------------|-------|
| hushåll<br>medler<br>iresser: | 1. Fyli 2 Bestal<br>Adresserat vykort i färg - 1st/per<br>medlemshushåll<br>För att förhandsgranska samtliga sidor klicka på Visa<br>PDF nedan. | Ridda Barnens lokalförening Staden<br>kallar till årsmöte     Danme mindagen der 28 februari 2021     Tid: M 19:00     Men: Brikmakangana 7, Staden     Visider pi fils och jumar pi insvenses fördininger.<br>Avenshadenfager fom er tilt på nörker, vill de la den<br>stågare måt til signe-makegirter     Vame tilkommet! |       |
|                               | Pris: 2,81 kr<br>Antal Pris<br>2,81 kr<br>Visa PDF Avbryt Bestal                                                                                | Rädda Barnen   +   -                                                                                                    |       |

### **GÅ TILL VARUKORG**

Nu ligger ditt kort i varukorgen och du hamnar åter på startsidan. **För att fullfölja beställningen** klicka på VARUKORG i toppmenyn.

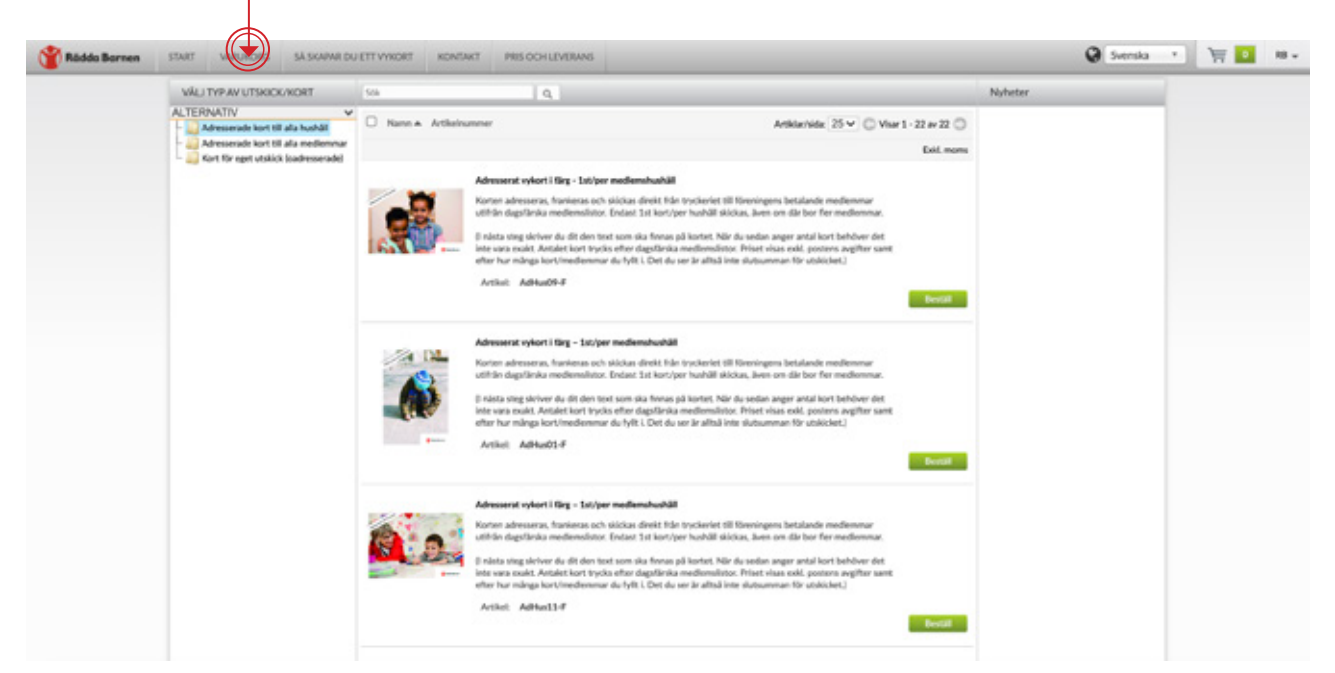

### VARUKORG

Innan du kan skicka din beställning behöver du fylla i några uppgifter. De **fält som är märkta med \* är obligatoriska** och måste fyllas i för att beställningen ska kunna genomföras.

FÄLT:

1. Leveransadress: behövs endast fyllas i om du beställt oadresserade kort för eget utskick.

2. Beställare: fyll i telefonnummer och namn så att vi kan nå dig vid eventuella frågor.

**3. Fakturaadress:** fyll i till vilken adress fakturan ska skickas. Önskar ni att få faktura via e-post ange även e-postadress.

**4. Önskat leveransdatum:** Ange om det är något speciellt datum ni önskar att korten ska nå medlemmarna (gäller endast postutskick). Detta är dock bara en önskan, tryckeriet kan inte påverka postgången. Inställt som standard är 8 arbetsdagar från beställningsdatum.

5. Lokalförening: Måste anges för att tryckeriet ska hitta rätt adresslista/lokalförening för utskick.

6. Skicka bekräftelsemail till: Ange din e-postadress.

**7. Meddelande:** Om du önskar meddela tryckeriet något skriver du det här. I meddelanderutan anger du också om du vill ha e-postlista (läs mer på sid 2 i denna guide).

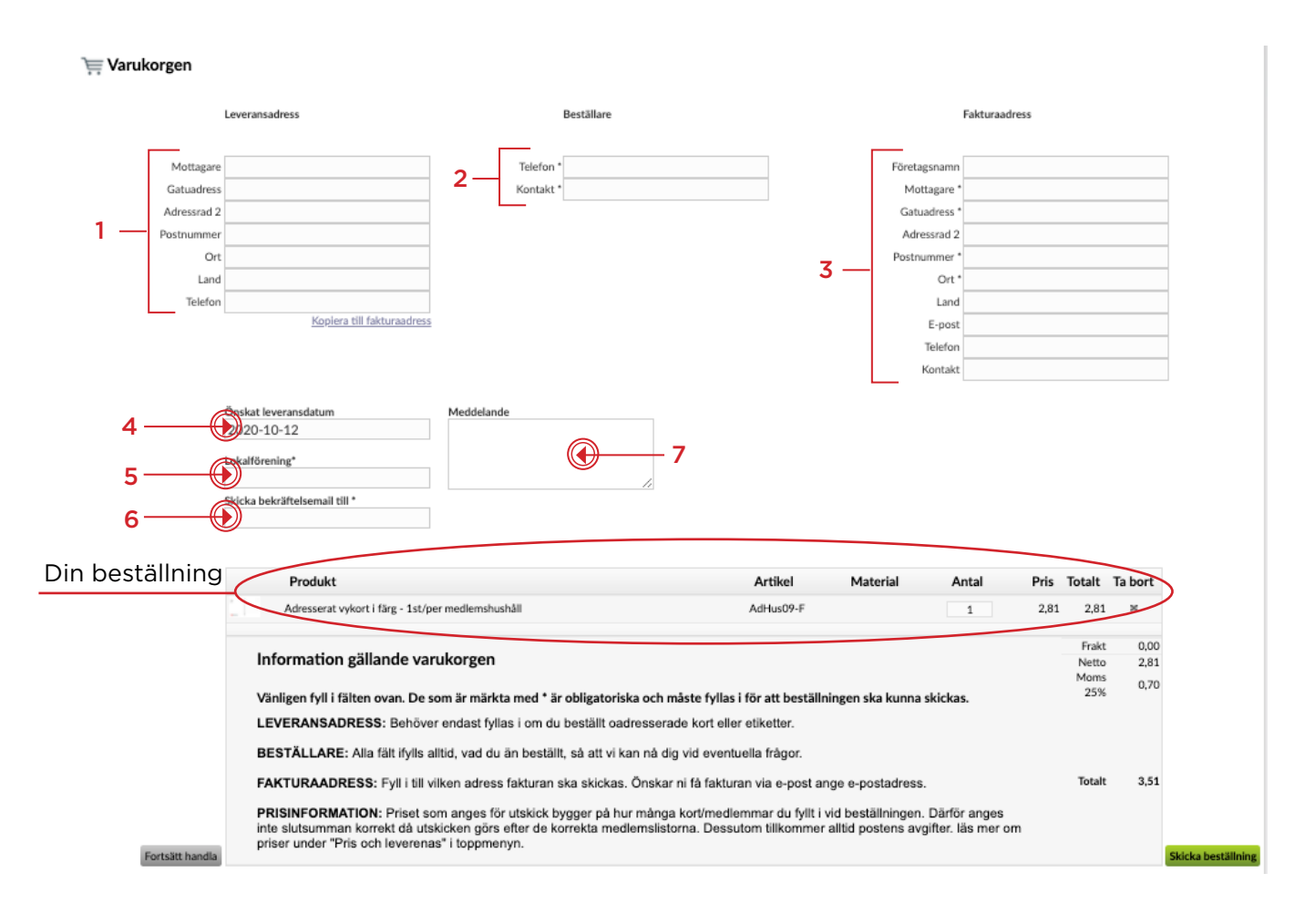

OBS: Priset som visas anger inte den korrekta slutsumman för utskicket. Läs mer om priser under "Pris och leverenas" i toppmenyn på printportalen.

## SLUTFÖR BESTÄLLNING

När du fyllt i dina uppgifter i varukorgen klickar du på SKICKA BESTÄLLNING. Ett meddelande om att din beställning är skickad, samt ditt ordernummer dyker upp. Du kommer dessutom att få ett bekräftelsemail inom 2 timmar till den adress du angav i fältet "Skicka bekräftelsemail till".

Om du inte får något bekräftelsemail kontakta Mediakontoret: info@mediakontoret.com eller 011-19 98 70 för vidare hjälp.

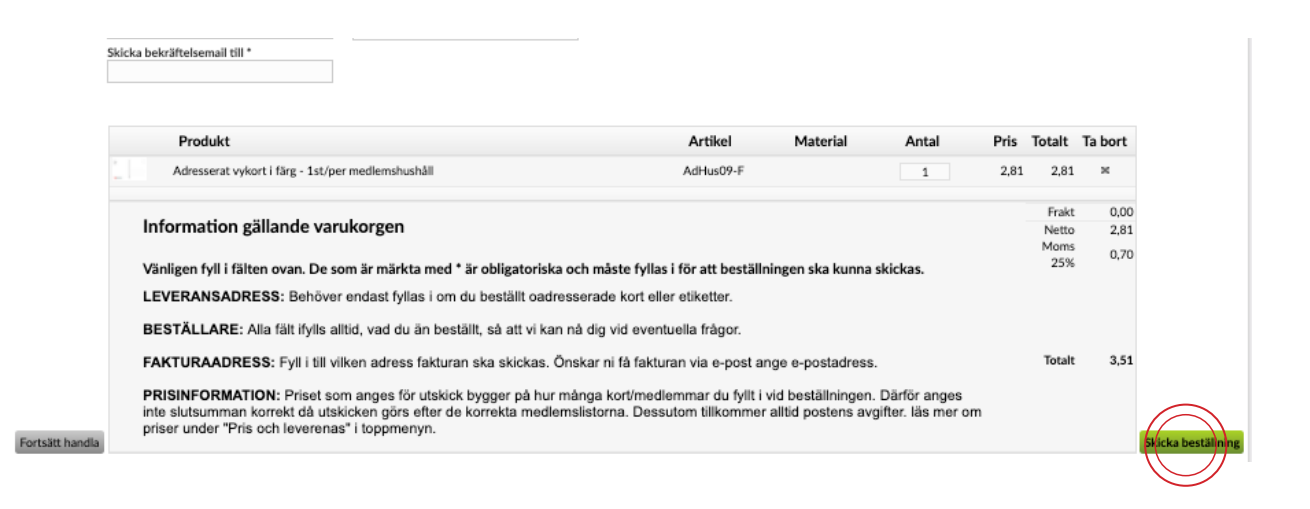

Då var det klart. Tack för din beställning!